# LF310 边缘计算网关用户手册

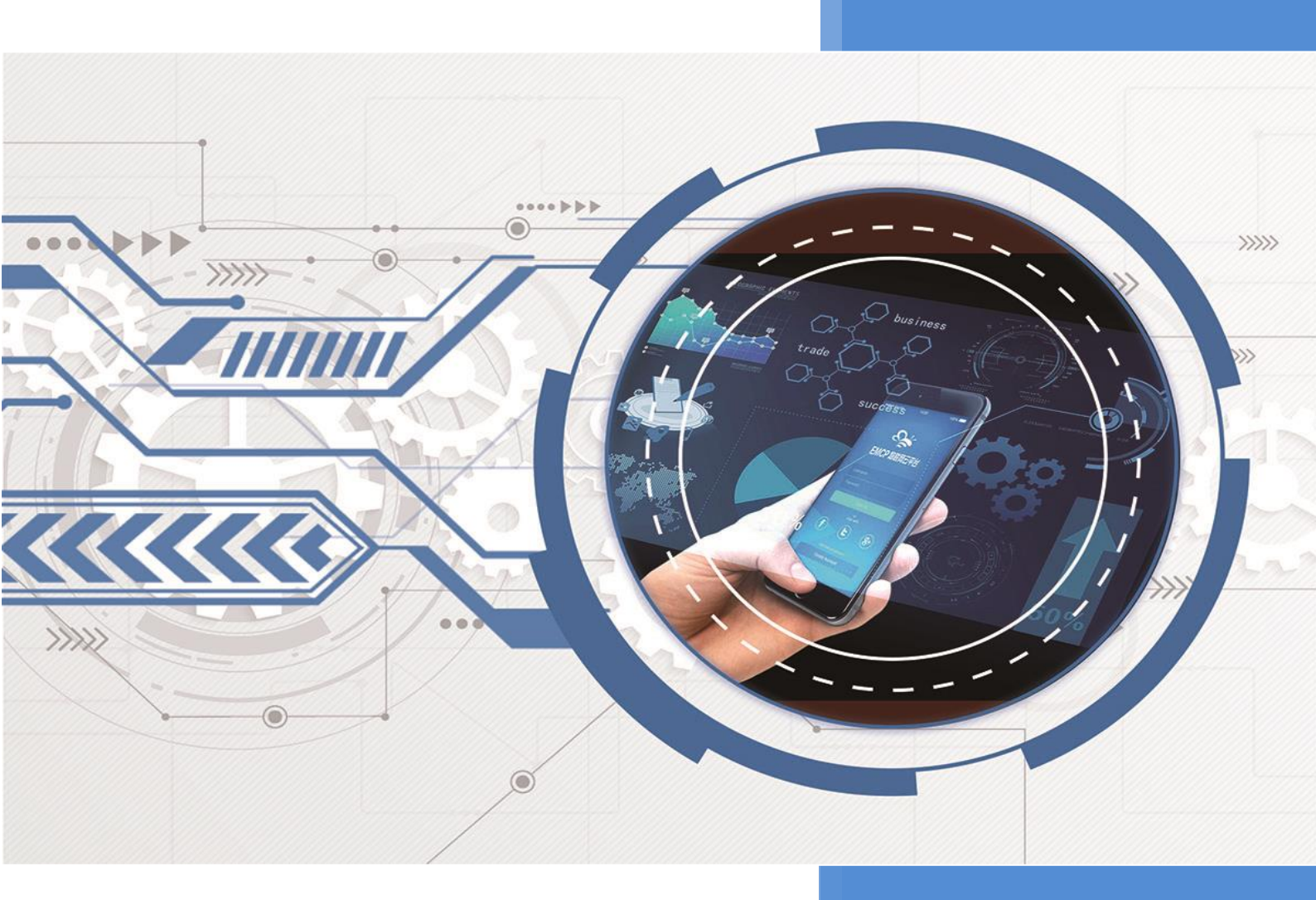

V1.2 河北蓝蜂信息科技有限公司 2023-08-30

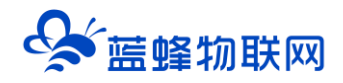

## LF310 边缘计算网关用户手册 V1.2

目录

| —, | LF310 简介   | 2  |
|----|------------|----|
| 二、 | 产品特点       | 2  |
| 三、 | 规格参数       | 3  |
| 四、 | 接口类型       | 3  |
| 五、 | 指示灯说明      | 3  |
| 六、 | 注意事项       | 4  |
| 七、 | 安装方式       | 5  |
| 八、 | 外形/安装尺寸图   | 5  |
| 九、 | 随机配件       | 6  |
| +、 | 快速入门       | 6  |
| +- | -、网关联网说明介绍 | 13 |
|    |            |    |

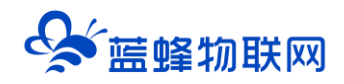

#### 一、LF310 简介

LF310 是用于 EMCP 物联网云平台连接下位设备所用的 4G 全网通网关,设计完全满足工业级标准和 工业用户的需求,采用高性能的工业级 ARM 处理器+4G 通信模组,通过软件多级检测和硬件多重保护机 制来提高设备稳定性。具备隔离防护,EMC 防护等多项保护设计,适合于恶劣的工业现场。

LF310 支持可直接连接 PLC、触摸屏,并对其远程进行程序下载、上传,针对于 PLC 可实现远程监控 程序运行状态、远程控制等功能。可通过蓝蜂平台或蓝蜂配套软件《蓝蜂虚拟网络工具》配置 LF310 各项 参数,大幅减少现场出差的频率,简单易用。

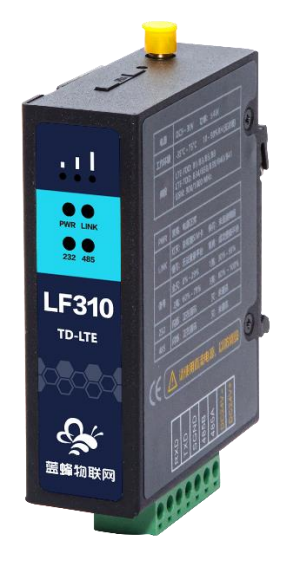

#### 二、产品特点

- ◆ 采用高性能工业级处理器和 4G 通信模块。
- ◆ 支持 4G/2G 网络通讯,支持移动、联通、电信网络制式。
- ◆ 具备通信隔离和端口防护,特别适合于工业现场的应用。
- ◆ 宽电源输入(DC 9~30V), 电源接口内置反相保护和过压保护。
- ◆ 双看门狗设计(软件+硬件),保证系统稳定。
- ◆ 采用完备的防掉线机制,保证数据终端永远在线,上电即可进入数据传输状态。
- ◆ 支持标准工业主流 PLC 通讯协议, RS232/RS485, 支持同时连接设备通讯。
- ◆ 提供边缘节点数据优化、实时响应、快速连接、智能应用,有效分担云计算资源负荷。
- ◆ 支持对网关的远程配置、远程程序在线升级功能。
- ◆ 内嵌私有加密通讯协议栈,实现设备与云平台的安全无缝对接。
- ◆ 支持标准 DIN35mm 导轨安装和螺丝固定两种安装方式。

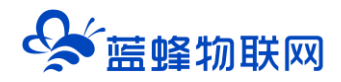

## 三、规格参数

| 项目   | 内容                                                                  |
|------|---------------------------------------------------------------------|
| 电源   |                                                                     |
| 功率   | <4W                                                                 |
| 工作环境 | -35℃~+75℃ 10~90%RH(无冷凝)                                             |
| 频段   | LTE-FDD: B1/B3/B5/B8 LTE-TDD: B34/B38/B39/B40/B41 GSM: 900/1800 MHz |
| 尺寸   | 69x27x89mm (不包括天线和安装件)                                              |

## 四、接口类型

| 功能   | 名称          | 描述                                                 |
|------|-------------|----------------------------------------------------|
| 外部接口 | RS232       | 可用于配置 LF310 和设备通讯 <sup>*</sup> ,接线端子 RXD、TXD、SGND。 |
|      | RS485       | 具有电气隔离,可用于和下位机通讯,接线端子485A、485B。                    |
|      | 电源接口        | 宽电源输入(DC 9~30V),内置电源反相保护和过压过流保护。                   |
|      | SIM/UIM 卡接口 | 抽屉式 SIM 卡座,支持 1.8V/3V SIM/UIM 卡,内置 15KV ESD 保护。    |
|      | 天线接口        | 标准 SMA 阴头天线接口,特性阻抗 50 欧。                           |
|      |             | SN:(                                               |

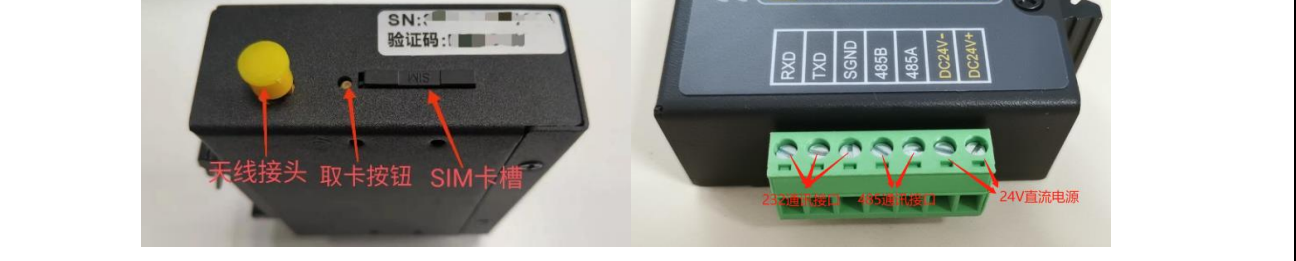

## 五、指示灯说明

| 名称   | 状态        | 含义               |
|------|-----------|------------------|
|      | 灯灭        | 电源无供电            |
| PWR  | 灯常亮       | 电源正常供电           |
|      | 灯灭        | ·<br>没有插 SIM 卡   |
|      | 灯亮1秒、 灭1秒 | 无法连接外网           |
| LINK | 灯亮3秒、灭1秒  | 可以连接外网,但无法注册登录平台 |
|      | 灯常亮       | 成功注册登录平台         |
|      | 3 个灯亮     | 信号强度: 80%-100%   |
| 信号   | 2 个灯亮     | 信号强度: 60%-79%    |

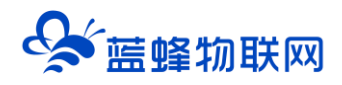

|     | 1 个灯亮 | 信号强度: 30%-59% |
|-----|-------|---------------|
|     | 灯全灭   | 信号强度: 0%-29%  |
|     | 灯闪烁   | 正在通讯,有数据传输    |
| 232 | 灯灭    | 未通讯           |
|     | 灯闪烁   | 正在通讯,有数据传输    |
| 485 | 灯灭    | 未通讯           |

#### 六、注意事项

1. 将直流 12V 或 24V 电源按定义连接到 LF310 的电源接线端子 (DC24V+/DC24V-),注意电源的 正负极。请确保此电源为优质开关电源,且有足够的供电功率。

- 2. 不要使用在有水、化学液体飞溅、腐蚀性气体、环境潮湿和有凝露的地方。
- 3. 将随机配带的天线安装到 LF310 的天线接头,吸盘天线放置在空旷处。请勿放置在机柜内部。
- 4. 如天线放置在空旷的室外请采取有效的防雷措施。
- 5. LF310 所安装区域的信号强度要大于 50%, 否则无法保证稳定可靠的通讯。
- 6. 可直接通过 EMCP 物联网云平台后台管理远程对 LF310 进行各项配置。

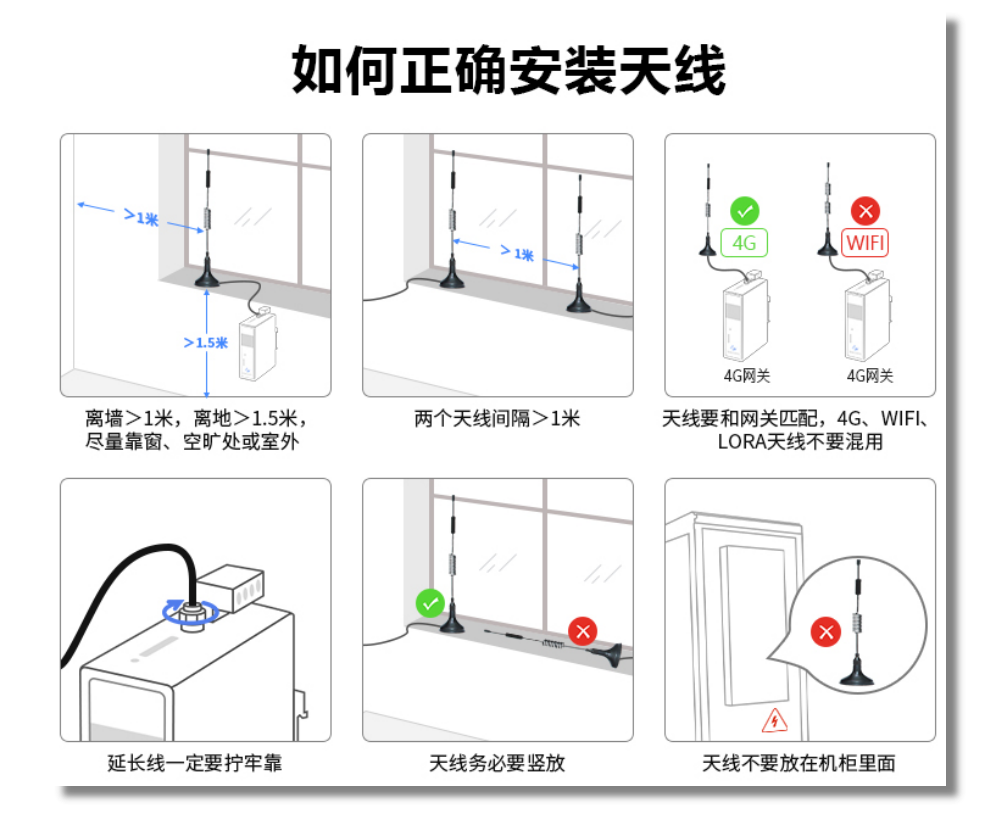

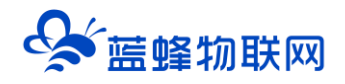

#### 七、安装方式

LF310 边缘计算网关采用 DIN 导轨和侧挂耳固定两种安装方式。

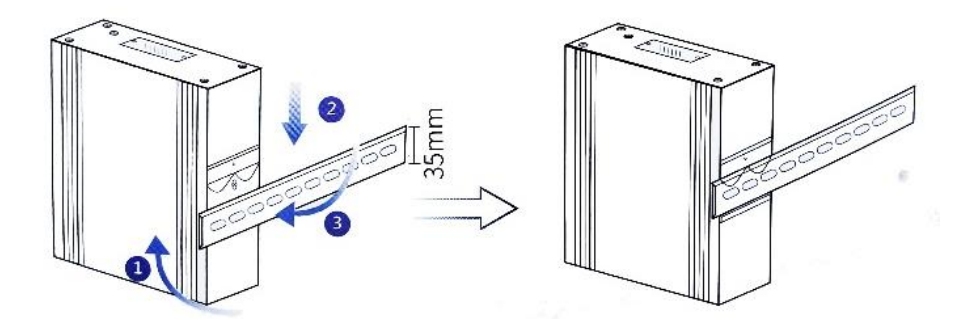

导轨安装如下步骤:

第一步,将网关倾斜让卡扣的顶部卡入到导轨中(注意:弹簧要露在导轨外面)。

第二步,摆正网关,用力下压(弹簧会产生形变)。

第三步,底部用力往导轨方向推,是卡扣的底部卡入导轨中。

网关取下方式:应先下压网关,然后底部向外部拉使卡扣底部脱离导轨,然后轻松上提即可将网关从 导轨上取出。

螺丝固定式:挂耳固定件作为配件放在包装盒内,如机柜对安装深度有要求,可将 LF310 随机挂耳固定件安装在侧面,然后采用螺丝固定。

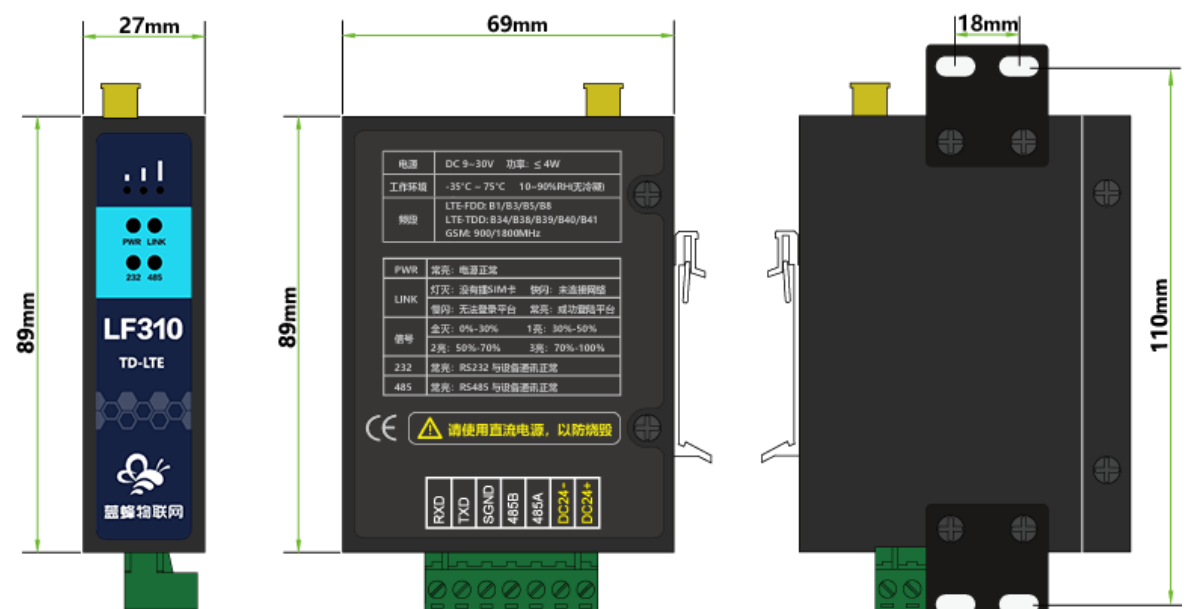

#### 八、外形/安装尺寸图

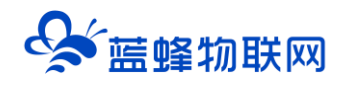

#### 九、随机配件

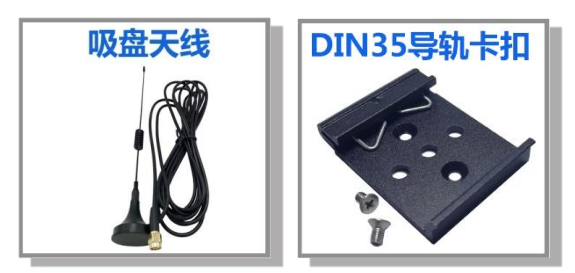

### 十、快速入门

#### 步骤一、安装登录虚拟网络工具

可访问蓝蜂官网(www.lanfengkeji.com)页面进行下载。如以前有下载安装过,建议升级后再使用。

| 冬 蓝蜂物联网             | 首页 EMCP平台         | 智能硬件 应用案例        |           | 商务合作 | 关于蓝蜂 | 体验云平台<br><b>内ew</b><br>免费样机申请 |    |
|---------------------|-------------------|------------------|-----------|------|------|-------------------------------|----|
| 当前位置: 首页 > 资源中心 > 资 | 與下載               |                  | 视频教程      |      |      |                               |    |
|                     |                   |                  | 技术手册      |      |      |                               |    |
| Q                   | 文件下载              |                  | 资料下载      | 1    |      |                               |    |
| 软件工具安装包 2           | 蓝蜂MQTT远程配置工具V2.1. | 0完整版+使用说明(1).zip | 帮助中心      |      |      | 117.46MB                      | 下载 |
| EG设备应用案例            | 虚拟网络工具适用EG        | 系列网关和CLC控制器)完整   | G装包.zip 3 |      |      | 81.6MB                        | 下载 |
|                     | EMCP平台远程下载工具.rar  |                  |           |      |      | 7.61MB                        | 下载 |
|                     |                   |                  |           |      |      |                               |    |
|                     |                   |                  |           |      |      |                               |    |

为保证能够正常安装与使用,请关闭各种安全软件与杀毒软件(360安全卫士、火绒等)。

右键安装包,选择"使用管理员权限运行",在弹出的安装地址默认安装,不要修改默认安装地址。 如下图:

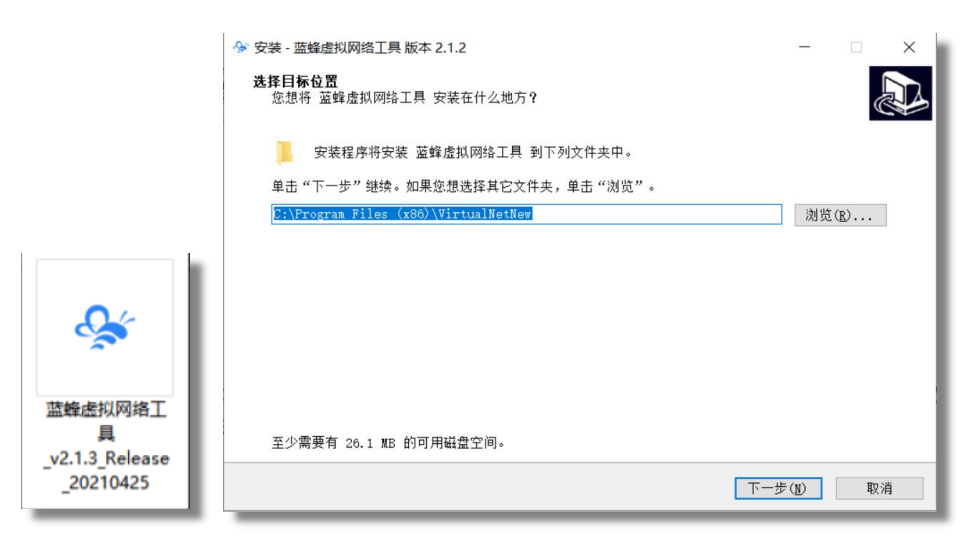

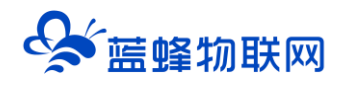

点击【下一步】,勾选【创建桌面快捷方式】,然后再点击【下一步】,在弹出的确认页点击【安装】 进行读条安装。

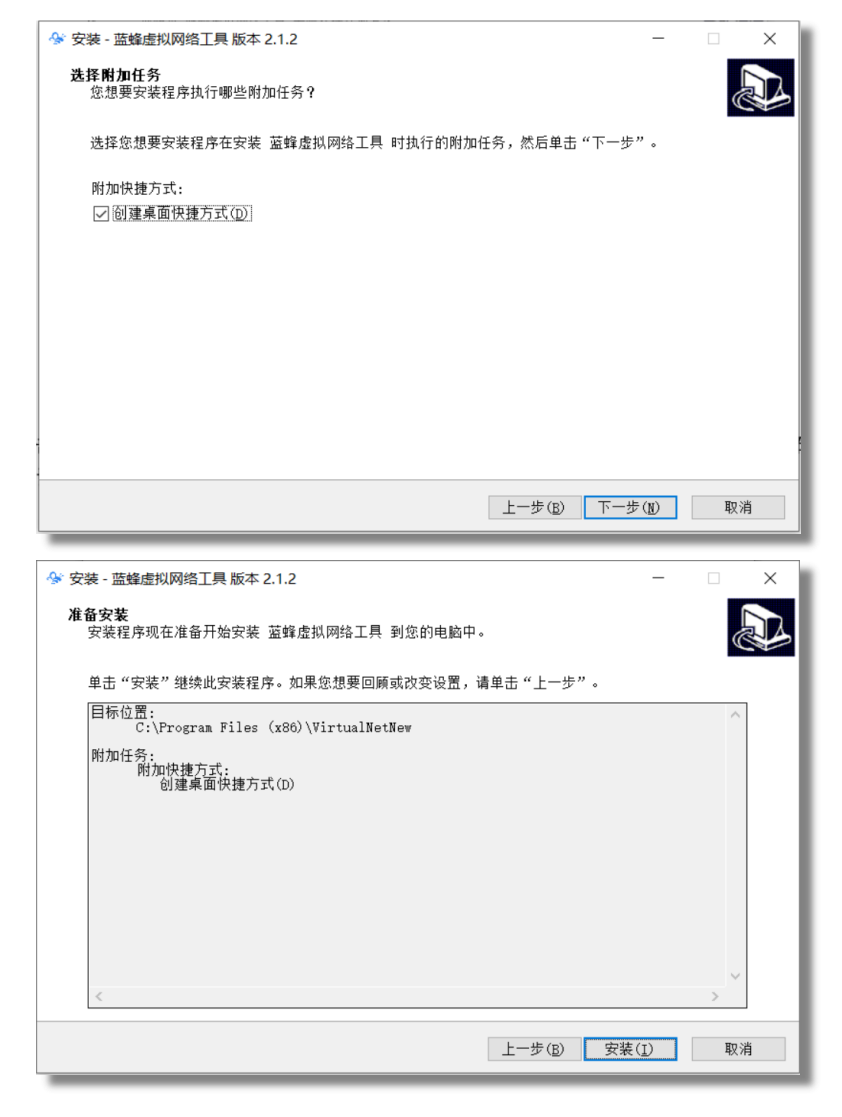

#### ※安装虚拟串口驱动

使用串口(RS232 或 RS485)给 PLC 下载程序时,需要另外安装虚拟串口驱动。<mark>必须使用"VSPD 虚</mark> <mark>拟串口工具"。</mark>安装过程如下:

点击 压缩包中的【vspd.exe】如下图,选择 OK 安装。

| Select Setup Language |                                                    |        |  |  |  |  |  |
|-----------------------|----------------------------------------------------|--------|--|--|--|--|--|
| 17                    | Select the language to use during the installation |        |  |  |  |  |  |
|                       | English                                            | $\sim$ |  |  |  |  |  |
|                       | OK Cancel                                          |        |  |  |  |  |  |

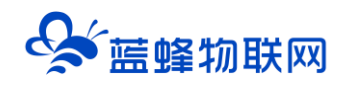

#### 点击【NEXT】,在接下来窗口中选择【I accept the agreement】,继续安装。

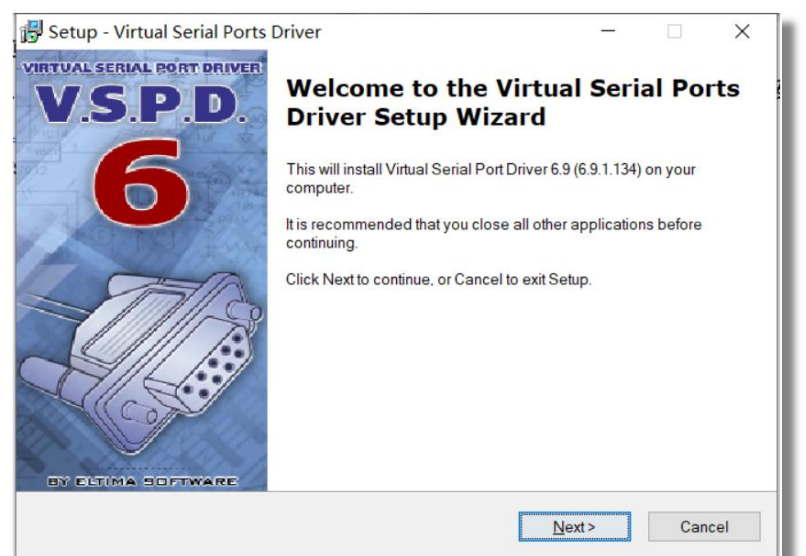

选择默认的安装位置即可,点击【NEXT】,一直到安装完成。

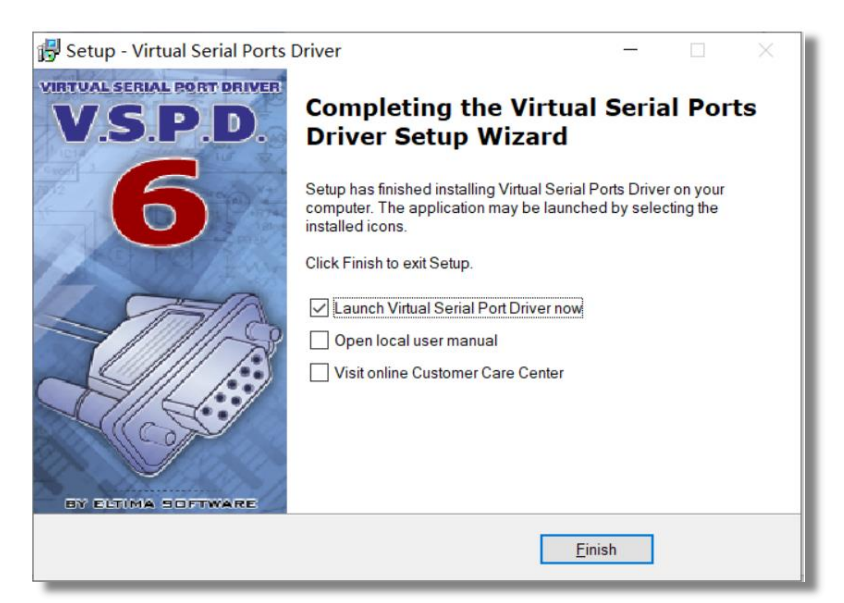

将 vspdconfig 和 vspdctl.dll 复制到安装目录下即可。安装完成后出现如下图标:

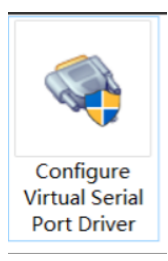

使用串口时,需要点击"添加串口",生成2个虚拟串口,如图所示,本案例中为COM2和COM3 (不同电脑串口号不同,只要能生成一对虚拟串口即可)。

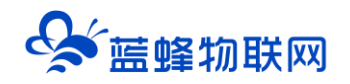

| 🤍 虚拟串口驱动 6.9 by耿川汉化                                                                           |                |                       |                                             | _             |                 | ×          |
|-----------------------------------------------------------------------------------------------|----------------|-----------------------|---------------------------------------------|---------------|-----------------|------------|
| 端口 选项 帮助                                                                                      |                |                       |                                             |               |                 |            |
| Serial ports explorer                                                                         | Man            | age ports             | Port access list                            | Custor        | n pinout        |            |
| <ul> <li>Virtual Serial Port Driver</li> <li>Physical ports</li> <li>Virtual ports</li> </ul> | VSPD 能<br>受端口号 | 够创建任何作<br>(COMx)的限    | 尔想使用的端口号<br>制但是,请确保你                        | 的虚拟端口<br>阶程序支 | ].所以你可<br>持这些端口 | [以不<br> 号。 |
| Other virtual ports                                                                           | <b>S</b>       | 端口—:<br>端口二:          | COM2                                        | ]             | 添加端口            | ]          |
|                                                                                               | <b>À</b>       | 端口—:<br>端口二:          | no port select<br>no port select<br>舶的波特率模拟 | ed<br>ed      | 删除端[            |            |
|                                                                                               |                | □线路中的                 | 祈/重新恢复连接                                    |               |                 |            |
|                                                                                               |                | 所有虚拟端<br>确认所有端<br>状态。 | 口将被全部删除。<br>[口此时都处于关]                       | 请<br>刃        | 重置端[            |            |
| For help press F1                                                                             |                |                       |                                             |               |                 |            |

确定使用虚拟串口驱动已生成一对可用的虚拟串口,查看与设置过程如下:

打开设备管理器,在设备管理器中找到一对如下虚拟串口,即已经生成一对虚拟串口,可进行下载操 作(本图中以 COM2、COM3 为例):

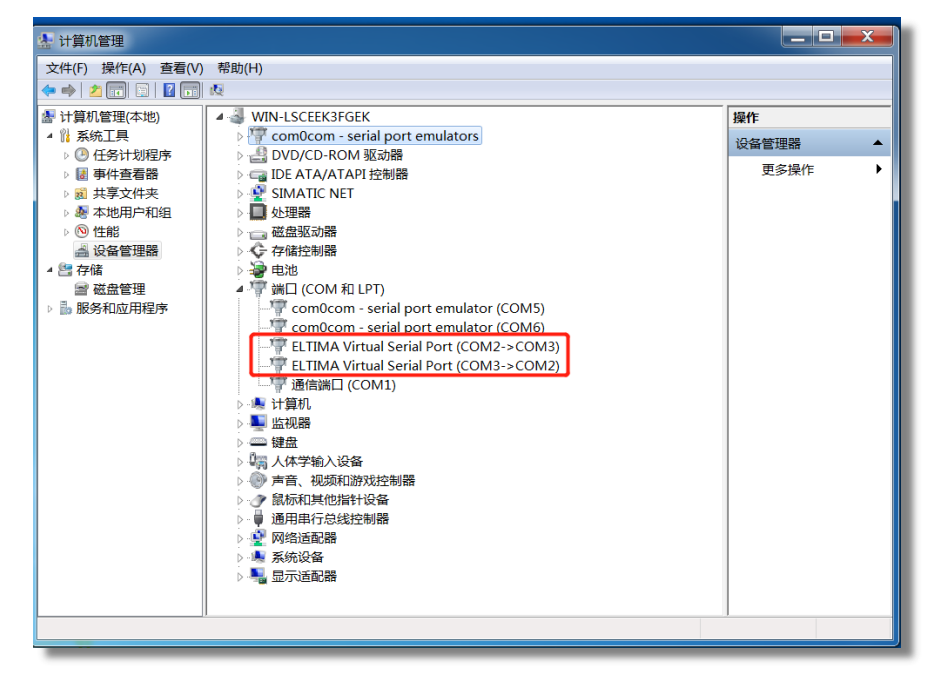

如果没有生成虚拟串口,需要打开虚拟串口工具(即 Configure Virtual Serial Port Driver),重复以上步骤,直到生成一对虚拟串口并在电脑设备管理器中可以查到。

#### 步骤二、绑定设备

打开蓝蜂平台官网(<u>www.lfemcp.com</u>),登录平台(账号可向蓝蜂工作人员获取)。

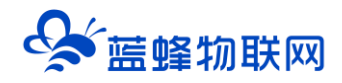

| ← → C △ ▲ 不安全   Hemcp.com/login<br>◆ EMCP地駅限云平台     | 아 순 🖈 🖬 🏩 😎 👔                                                         |
|-----------------------------------------------------|-----------------------------------------------------------------------|
| <b>厂 八 二 戸</b> 物联网云平台                               | 语言/language マ                                                         |
|                                                     | デ研算の<br>の<br>の<br>の<br>の<br>の<br>の<br>の<br>の<br>の<br>の<br>の<br>の<br>の |
| 宮方岡法   申請務号   報約中心<br>  ©lfemcp.com 興にP留15013245号−1 |                                                                       |

登录后,进入【后台管理】→【设备管理】→【新增】→【填写设备名称】后,点击保存并下一步, 在新界面中输入网关信息,绑定设备。

| EMCP #      | 勿联网云平台             |                | ■设备监控 > | ል 数据中心 | <b>岛</b> 设备地图 | ■ 后台管理 | ⑦ 帮助 | ■ 消息    | ≜ test100 ∨        |
|-------------|--------------------|----------------|---------|--------|---------------|--------|------|---------|--------------------|
| 日 安留中心 💦 🔿  | 后台管理 / 设备中心 / 设备管理 |                |         |        |               | 1      |      |         |                    |
| • 设备管理<br>2 | 名称、SN编号、地址、ICCID、  | 备注 <b>全部状态</b> | 全部分组    | ✓ Q 搜索 | ☞ 高級捜索 [      | 由我创建   |      | -2      | - 号入设备 - + 新増      |
| 分组管理        | 设备列表 (4)           |                |         |        |               |        |      |         | ▲ 导出设备信息 ┃ 500 显示列 |
|             | 设备名称               | 网关SN编号 网       | 关状态     | 是否分享   | 创建人           |        | 备注   | 操作      |                    |
| - ■ GM中心 ~  | -                  | 7              | 转起      | 未分享    | test100       |        |      | 编辑   授权 | 复制   导出设备 …        |
|             |                    | 78             | 彩线      | 未分享    | test100       |        |      | 编辑   授权 | 复制 🗌 导出设备 🚥        |
| ▲ 账号管理 ──── | a desired and      |                | 彩线      | 未分享    | test100       |        |      | 编辑   授权 | 复制 号出设备 ***        |
|             |                    | ja ja          | 转       | 未分享    | test100       |        |      | 编辑   授权 | 复制 🗌 导出设备 🚥        |
|             | 4                  |                |         |        |               |        |      |         | •                  |

| EMC    | コフ物    | 财联网云平台          |               | 「日本」「日本」「日本」「日本」 | 控 ~ 「    | <b>丛</b> 设备地图 | 圖 后台管理                 | ⑦ 帮助                    | 国 浦息                       | ≜ test100 ↔   |
|--------|--------|-----------------|---------------|------------------|----------|---------------|------------------------|-------------------------|----------------------------|---------------|
| 皇 设备中心 | ^      | く返回 后台管理 / 设备中の | 心 / 设备管理 / 编辑 |                  |          |               |                        |                         |                            |               |
| • 设备管理 |        | ① 设备基本信息        | ② 阿关、驱动管理     | ③ 变量管理           | ④ 历史报表管理 | ⑤ 相為管理        |                        |                         |                            | ◎ 预览          |
| 分组管理   | _      | 绑定网关            | 温馨提示: 您还没有    | 绑定网关,绑定网关后可添加强   | 医动       |               | 网关的SN编号和               | 印验证码去哪里获                | HX?                        |               |
|        |        |                 |               |                  |          |               | EG设备网关的SNB<br>(不同设备型早的 | 8号和验证码,一般<br>每茶外现可能有差量  | 位于网关盒子顶部的                  | 际签栏中,SIM卡槽右上侧 |
|        | $\sim$ |                 | * SN编号: 讲输入   | 院关SN暗母           |          |               | (11930CM321913         | 40.0071 Mc-180 P3 40.91 |                            |               |
| ▲ 账号管理 | ~      |                 | * 驗证码: 访谕入    | 1947-04<br>1     |          |               |                        |                         | *# ]                       |               |
|        | ~      |                 | 绑定幔板: ○是      | • 否              |          |               |                        | SN:<br>8년 18            | 200121061272<br>EFE:KZHALL |               |
| 囘 运维管理 | *      |                 | 模板: 病选择       | 导版               | 选择       |               | 每台设备目前仅支               | 持绑定一台网关,如<br>行邮中        | 1果出现网关已被挟他                 | 设备绑定,请先去其他设备  |
| 路 扩展功能 | ÷      |                 |               | 保存并下一步           |          |               | 如果您哪定同关过               | 程中出未知异常的情               | 19兄,请联系您的售后                | 人员或商务人员为您处理   |

#### 步骤三、配置虚拟网络工具

输入账号密码,成功登录虚拟网络工具以后,点击右上角的【+绑定设备】,在弹窗中填写信息即可。

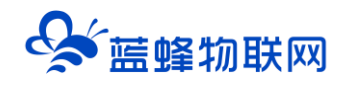

|   |                                             | ×   |
|---|---------------------------------------------|-----|
| 0 | 😪 蓝蜂虚拟网络工具                                  |     |
|   | 우. 请输入账号                                    |     |
|   | <ul> <li>○ 清範入王明</li> <li>□ 记住書員</li> </ul> | · . |
|   | 登录<br>○公共场所使用不違议记住密码,谨防隆号委失                 |     |
|   |                                             |     |

#### 步骤四、创建连接

点击需要下载的设备后方的【创建连接】,在弹出窗口中配置参数。

| 帮助中心  关于    |              |                                        |                | 음 test005 ∨ |
|-------------|--------------|----------------------------------------|----------------|-------------|
| 请输入设备名称/SN  | 捜索           |                                        |                | 十 绑定设备      |
| 设备名称        | 网关SN编号 固     | 件版本    状态                              | 备注             | 操作          |
| 下戴测试        |              | 配置通讯口                                  | ×              | 创建连接        |
| 能源监控大屏-张超   |              | 。配置网关通讯口                               | 参数             | 创建连接        |
| 一体机-张超      | 设备名称: 卜载测试   |                                        | <i>&gt;</i> xx | 创建连接        |
| 测试西门子clc2号  | SN编码: 200121 | 011045                                 | _              | 创建连接        |
| 12348       | 通讯口: LAN     | ✓ ② Ø                                  |                | 创建连接        |
| 2 洗择和下位     | ,<br>机通讯的通讯口 | 下————————————————————————————————————— |                | 创建连接        |
| 12345       |              |                                        |                | 创建连接        |
| 测试西门子clc1号  |              | /1.1.36 高线                             |                | 创建连接        |
| 测试222       | 310121081038 | /1.1.35 驚线                             |                | 创建连接        |
|             |              | /1.0.23 窩线                             |                | 创建连接        |
| 共12条, 每页10条 |              |                                        |                | 1 2 > >>    |

【通讯口】选择"RS232"或"RS485",弹出界面为串口参数。此参数必须与下位机的配置参数保持一致。

|                                    | 配置下载接口            |   | × |
|------------------------------------|-------------------|---|---|
| <mark>必须-</mark><br><sup>端口:</sup> | 与下位机保持一致<br>R5485 |   |   |
| 波特率:                               | 9600              | ~ |   |
| 数据位:                               | 8                 | ~ |   |
| 数据校验:                              | 无校验               | ~ |   |
| 停止位:                               | 1                 | ~ |   |
|                                    | 保存                |   |   |

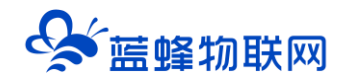

#### 步骤五、填写下位机参数

此处 COM 口为虚拟串口驱动创建(本案例为 COM2 和 COM3),此处任意选择一个 COM 口,在下位 机操作软件中选择另一个虚拟串口进行通讯。必须选择上文中生成的一对虚拟串口。

| 蜂虚拟网络工具      |            |                            |      |     |          |                     |
|--------------|------------|----------------------------|------|-----|----------|---------------------|
| 帮助中心  关于     |            |                            |      |     |          | ి test001 ∨         |
| 请输入设备名称/SN   | 線委         |                            |      |     |          | C Bist              |
| 设备           |            | 本地虚拟串口配置                   |      | ×   |          | 操作                  |
| 锅炉监控组态       | 虚拟串口:      | COM2 (Virtual Serial Port) | 此处选择 | CON | //2      | <₽ 创建连接             |
| 单级反渗透+恒压供水系统 | 波特率:       | 9600                       | ~    |     |          | <₽ 创建连接             |
| 二次供水机组组态     | wiener 144 |                            |      |     |          | ₽ 创建连接              |
| 触控一体机        | 致3估1业:     | 8                          | ~    | 诵讯  | 参数与P     |                     |
| S7-1200(测试用) | 数据校验:      | 偶校验                        | ~    | ~   | 12 XX J. | e <sup>2</sup> 创建连接 |
| 超纯水处理系统      | 停止位:       | 1                          | ~    |     |          | e <sup>2</sup> 创建连接 |
| 测试 11111     |            |                            |      |     |          | 2 创建连接              |
| 养鱼           |            | 开始创建                       |      |     |          | € <sup>2</sup> 创建连接 |
| 培训测试         |            |                            |      |     |          | <₽ 创建连接             |
|              |            |                            |      |     |          |                     |
| 共9条,每页10条    |            |                            |      |     |          | 1                   |
|              |            |                            |      |     |          |                     |

#### 步骤六、链接成功建立

出连接已成功建立,说明网关与虚拟网络工具已经建立连接,此时就可以进行 PLC 程序的下载上传等 操作,操作方式和正常下载没有区别,具体型号下载介绍详见《远程下载程序操作说明》。

- 串口: <u>http://help.lfemcp.com/2772/7520</u>
- 网口: <u>http://help.lfemcp.com/2772/c462</u>

| 青输入设备名称/SN   | 搜索           |            |    | CI      |
|--------------|--------------|------------|----|---------|
| 设备           | SN           | 状态         | 备注 | 操作      |
| 锅炉监控组态       |              | 连接状态       | ×  | ₽ 创建连接  |
| 单级反渗透+恒压供水系统 |              |            | 2  | €? 创建连接 |
| 二次供水机组组态     |              |            |    | ♂ 创建连接  |
| 触控一体机        |              |            |    | ₽ 创建连接  |
| S7-1200(测试用) |              | 连接已成功建立!   |    | ₽ 创建连接  |
| 超纯水处理系统      |              | BETT-ME-HR |    | ₽ 创建连接  |
| 测试 11111     |              | BITLES     |    | e? 创建连接 |
| 养鱼           |              | 离线         |    | ₽ 创建连接  |
| 培训测试         | 200121011039 | 商线         |    | <₽ 创建连接 |

当【远程下载工具】提示连接已经成功建立后,不要关闭工具,此时需要保证网关在线,不要断电。 返回桌面,打开下位机编程软件对下位机进行操作,当建立成功并有数据通讯时,可以看到远程工具界面 中的箭头在流动。

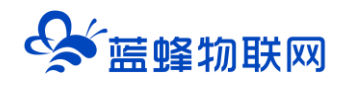

#### 十一、网关联网说明介绍

LF310 网关支持 4G 联网的方式登录平台,下文对这部分进行说明。

当使用 4G 联网时,需要使用物联卡或手机卡。由于政策要求,客户自备的物联卡(或 VPN 专卡)需

要联系运营商添加白名单(由我司出厂配的卡已经添加好白名单)。

#### IP 白名单如下:

| mom.lfemcp.com[47.95.217.96] (TCP)   | cdn.lfemcp.com[121.29.38.181] (HTTP) |
|--------------------------------------|--------------------------------------|
| vpn.lfemcp.com[39.106.137.220]( TCP) | www.queclocator.com                  |
| cn.ntp.org.cn[49.7.229.32](UDP)      | ntp.aliyun.com[203.107.6.88](UDP)    |
| ntp.ntsc.ac.cn [114.118.7.161](UDP)  | 0.pool.ntp.org[139.199.215.251](UDP) |

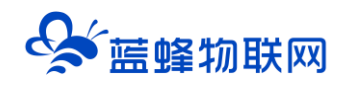

## 让设备与人更好沟通

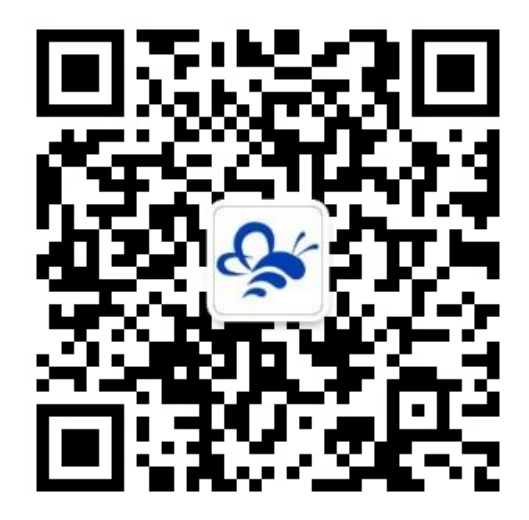

蓝蜂物联网 (微信公众号) ——请加关注

获取更多资料+视频+资讯

河北蓝蜂信息科技有限公司

公司电话: 0311-68025711

技术支持: 400-808-6168

官方网站: www.lanfengkeji.com